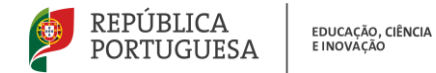

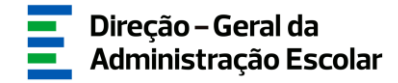

## MANUAL DE INSTRUÇÕES

## Caracterização das Vagas

## Concurso Interno e Concurso Externo

### Ensino Artístico Especializado da Música e da Dança

10 de julho de 2025 V.01

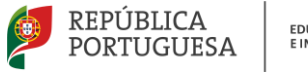

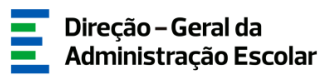

#### Índice

| 1  | EN   | QUADRAMENTO                                            | 5  |
|----|------|--------------------------------------------------------|----|
|    | 1.1  | ASPETOS GERAIS                                         | 5  |
|    | 1.2  | NORMAS DE ACESSO E UTILIZAÇÃO DA APLICAÇÃO             | 5  |
|    | 1.3  | Contactos Úteis                                        | 6  |
|    | 1.4  | Prazo                                                  | 6  |
| 2  | INS  | STRUÇÕES DE UTILIZAÇÃO SIGRHE                          | 8  |
|    | 2.1. | Acesso à aplicação                                     | 8  |
|    | 2.2. | FUNCIONAMENTO GERAL DO SIGRHE                          | 8  |
|    | 2.3. | Aplicação Caracterização das Vagas (Música e Dança)    | 9  |
| 3. | CA   | RACTERIZAÇÃO DAS VAGAS                                 | 11 |
|    | 3.1. | ASPETOS GERAIS                                         | 11 |
|    | 3.2. | ETAPAS DE PREENCHIMENTO                                | 12 |
|    | 3.2. | 1. Constituição do júri                                | 12 |
|    | 3.2. | 1.1. Atribuir cargo "Júri Concurso Escolas Artísticas" | 13 |
|    | 3.2. | 1.2. Inserir júri                                      | 14 |
|    | 3.2. | 2. Dados da Vaga                                       | 15 |
|    | 3.2. | 3. Critérios                                           | 16 |
| 4. | SUI  | BMISSÃO                                                | 19 |

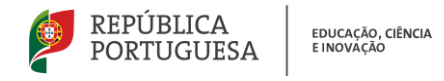

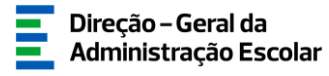

#### Índice de Imagens

| IMAGEM 1 - ACESSO SIGRHE                                              | 8  |
|-----------------------------------------------------------------------|----|
| IMAGEM 2 - ECRÃ INICIAL                                               | 8  |
| IMAGEM 3 - MENUS DA APLICAÇÃO CONCURSO DO ENSINO ARTÍSTICO 2025/2026  | 9  |
| Imagem 4 - Início da aplicação                                        | 11 |
| IMAGEM 5 - EDITAR REGISTO                                             | 11 |
| IMAGEM 6 – CONCURSO INTERNO – VAGA EVENTUAL                           | 12 |
| Imagem 7 - Gerir Unidade Orgânica                                     | 13 |
| Imagem 8 - Selecionar unidade orgânica                                | 13 |
| Imagem 9 - Separador <i>Trabalhadores</i>                             | 13 |
| Imagem 10 - Pesquisar trabalhador                                     | 14 |
| IMAGEM 11 - ATRIBUIR CARGO "JÚRI CONCURSO ESCOLAS ARTÍSTICAS"         | 14 |
| Imagem 12 - Constituição do Júri                                      | 14 |
| Imagem 13 - Confirmar dados do júri                                   | 15 |
| Imagem 14 - Dados da vaga - Concurso Interno                          | 15 |
| Imagem 15 - Dados da vaga – Concurso Externo                          | 15 |
| IMAGEM 16 - REQUISITOS ESPECÍFICOS DE ADMISSÃO – CONCURSO INTERNO     | 16 |
| Imagem 17 - Requisitos Específicos de Admissão – Concurso Externo     | 16 |
| IMAGEM 18 - CRITÉRIOS                                                 | 16 |
| IMAGEM 19 - INDICAR PARÂMETROS ESPECÍFICOS PARA CRITÉRIOS GERAIS      | 17 |
| IMAGEM 20 - REMOVER CRITÉRIO                                          | 17 |
| IMAGEM 21 - EXEMPLO DE AVISO SOBRE CRITÉRIO COM PONDERAÇÃO INCOMPLETA | 17 |
| IMAGEM 22 - PALAVRA-CHAVE                                             | 19 |
| Imagem 23 - Confirmação                                               | 19 |
| Imagem 24 - Retroceder submissão da vaga                              | 19 |

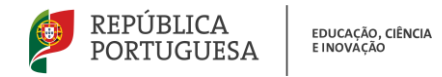

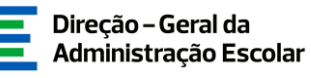

# 1 ENQUADRAMENTO

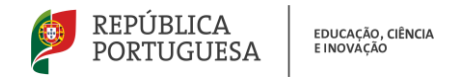

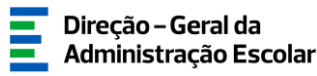

#### 1 Enquadramento

#### 1.1 Aspetos Gerais

O presente manual reúne a informação necessária à utilização da aplicação informática *Concurso do Ensino Artístico* 2025/2026 > *Caracterização das Vagas (Música e Dança)* disponibilizada aos estabelecimentos públicos do ensino artístico especializado da música e da dança pela Direção-Geral da Administração Escolar (DGAE).

Este documento visa apoiar o preenchimento da aplicação que permite caracterizar as vagas através da indicação do júri, dos critérios *de* seleção, dos critérios de desempate e dos requisitos específicos de admissão, em conformidade com os artigos 4.º a 7.º do Capítulo II do regime de seleção e recrutamento de docentes do ensino artístico especializado da música, da dança e das artes visuais e dos audiovisuais, aprovado em anexo ao Decreto-Lei n.º 94/2023, de 17 de outubro, que altera o Decreto-Lei n.º 15/2018, de 7 de março, de ora em diante abreviadamente designado como "o regime do ensino artístico especializado no Decreto-Lei n.º 32-A/2023, de 8 de maio, na redação atual e Lei n.º 35/2014, de 20 de junho, na redação atual.

Os ecrãs disponibilizados neste manual são ilustrativos da aplicação, podendo conter ligeiras diferenças face aos ecrãs finais a disponibilizar.

#### 1.2 Normas de acesso e utilização da aplicação

Apenas o/a Diretor/a ou o/a Presidente da Comissão Administrativa Provisória e o/a Subdiretor/a ou Vice-presidente da CAP terão acesso à funcionalidade disponibilizada com vista à caracterização das vagas. Para o efeito, devem aceder à aplicação SIGRHE com o seu número de utilizador e palavra-chave pessoais.

O/a Diretor/a e o/a Subdiretor/a são responsáveis pela inserção dos dados na aplicação.

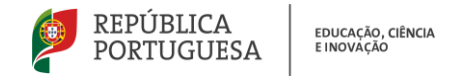

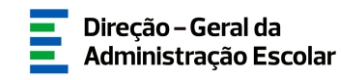

#### 1.3 Contactos Úteis

<u>Atendimento on-line</u> - E72, permanentemente disponível no SIGRHE (Área - Aplicações eletrónicas > Tema - Concurso Escolas Artísticas).

<u>Centro de Atendimento Telefónico</u> - CAT - 213943480, todos os dias úteis, entre as 10:00 horas e as 17:00 horas.

#### Centro de atendimento presencial na Direção-Geral da Administração Escolar - Loja DGAE

Av. 24 de Julho n.º 142, 1.º andar, Lisboa, também disponível todos os dias úteis, entre as 10:00 horas e as 17:00 horas.

#### 1.4 Prazo

O prazo para preenchimento da aplicação decorre entre os dias 10 de julho e as 18 horas de Portugal continental de dia 16 de julho de 2025, correspondente a 5 dias úteis.

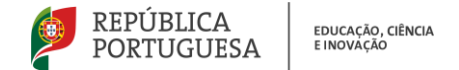

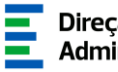

# 2 **INSTRUÇÕES DE UTILIZAÇÃO DO SIGHRE**

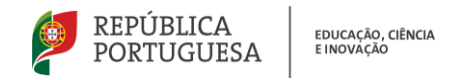

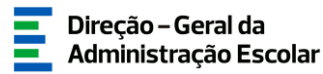

#### 2 Instruções de utilização SIGRHE

#### 2.1. Acesso à aplicação

A aplicação encontra-se disponível no Portal da DGAE em <u>www.dgae.medu.pt</u> ou diretamente através do endereço <u>https://sigrhe.dgae.medu.pt/</u>.

Para aceder à aplicação Concurso do Ensino Artístico 2025/2026 - Caracterização das Vagas (Música e Dança), deverá inserir os dados de acesso habitualmente utilizados para aceder ao SIGRHE (número de utilizador e palavra-chave).

| oen EI            | <b>ξ</b> Ρ                                                                                                    | SIGRHE State of Recursor<br>Humanos de Educed                                                                                                    |
|-------------------|----------------------------------------------------------------------------------------------------|----------------------------------------------------------------------------------------------------|
| <b>1</b> —        |                                                                                                    | Se já se registov e possul um número de utilizador de 10 digitos com o qual já acedeu ou costuma ace<br>às selfações da DGAR, não deve citar novo utilizador. |
| Nº de Utilizadori | 80000000                                                                                                    | Ainda não se registou?                                                                                                    |
| Palavra-chave:    |                                                                                                    | Se não possui um número de utilizador com 10 digitos atribuído pela DGAE pode registar-se aqui.                                                               |
|                   | Entrate Secolar<br>Depara de introduzir o asa Nº de Utilizador e Palavra-chave clique no bolão Iniciae<br>Sessio.<br>Não deve utilizar a techa Enter. | Esqueceu-se dos Dados de Acesso?<br>Se não se lembra da sua palavra-chave ou número de utilizador, clique <u>squi</u> .                                       |
|                   |                                                                                                    |                                                                                                    |
|                   | Compativel com Google Chrome 35, Mozilla Firefox 27, Opera 17, Hisrwolft Jetemet Explo                                                                | rer 11, Microsoft Edge, OS X 10.9, IOS 5, Android 5.0, Windows Phone 8.1 e Windows 7                                                                          |
|                   | - A A A A A A A A A A A A A A A A A A A                                                                                                    |                                                                                                    |

Imagem 1 - Acesso SIGRHE

**Nota:** A aplicação é compatível com Google Chrome 30, Mozilla Firefox 27, Opera 17, Microsoft Internet Explorer 11, Microsoft Edge, OS X 10.9, IOS 5, Android 5.0, Windows Phone 8.1 e Windows 7 ou superior.

#### 2.2. Funcionamento geral do SIGRHE

As instruções gerais do funcionamento do SIGRHE encontram-se no *Manual Geral de Utilização do SIGRHE*, disponível na área "DOCUMENTAÇÃO" do lado direito do ecrã de entrada do SIGRHE (após autenticação).

| Open ERP                                                                                                    | - Terminar sessão<br>Voitar à página Inicial   Estrutura de Menus   Alterar Palavra-chave<br>e recursos humanos situação professional multiplataforma de recistos e72 inquéritos                                                                                                    | SIGRHE<br>SIGRHE<br>Gettão de Recurros<br>Humanos da Educação                                                                |
|----------------------------------------------------------------------------------------------------|----------------------------------------------------------------------------------------------------|----------------------------------------------------------------------------------------------------|
| O Sistema Interativo de Gestão de Re-<br>disponibilizar as ferramentas necessária<br>Esta ferramenta será enriquecida gradu | BEM-VINDO AO SIGRHE!<br>urcs Humans de Educação (SIGRHE) via formeor às Escolas um instrumento que permita a gestão integrada dos seus recursos humanos e aco Docentes e 11ão Docentes<br>a à gestão da una atuação producinada.                                                                                                    | INFORMAÇÕES                                                                                                    |
| Para conhecer em detalhe os menus                                                                                           | s de SIGRHE, suger-se a consulta do link "Estrutura de Menus" no topo do ecrã.<br>GERAL<br>- Obdos Persallo<br>- Consulto de Envidades<br>- Consulto de Documento                                                                                                    | DOCUMENTAÇÃO 🔗                                                                                                    |
|                                                                                                    | DESENVOLVIMENTO DE RECURSOS HUMANOS<br>• Avaliado de Savariganto.<br>Consulto e Alexando de Utilizador para Avaliação do Desempenho do Docente.<br>Consulto e Menual do utilizador para Avaliação do Desempenho de Docentes em Funções de Gestão.<br>Improvim no Internet Esplora-<br>namento de Internet Esplora-<br>Formação Lideres Inovadores 2015 | 22 Janero Manual Geral de Utilização do SIGRHE 🗾 •<br>2019<br>18 Janero Nota Informativa - Aferição de Idoneidade II<br>2019 |

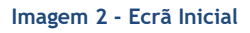

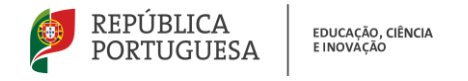

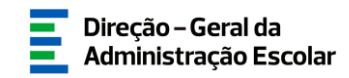

#### 2.3. Aplicação Caracterização das Vagas (Música e Dança)

Após entrada no ecrã inicial, o/a utilizador/a deverá selecionar o separador "Situação Profissional".

As funcionalidades do separador selecionado são exibidas num menu, visível no lado esquerdo do ecrã, onde se encontra disponível uma secção destinada ao *Concurso do Ensino Artístico 2025/2026* e onde é possível selecionar a opção *Caracterização das Vagas (Música e Dança)*.

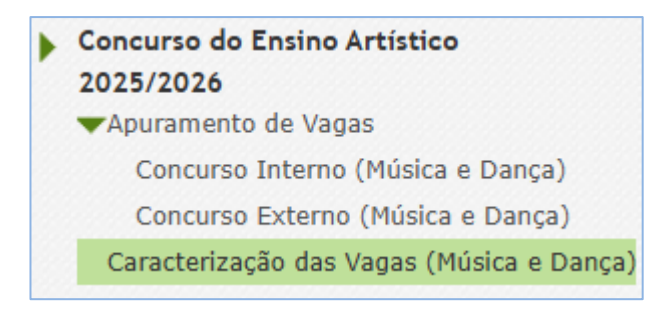

Imagem 3 - Menus da aplicação Concurso do Ensino Artístico 2025/2026

O carregamento dos dados pode ser efetuado em vários períodos temporais, não sendo obrigatório efetuar todo o processo de uma só vez.

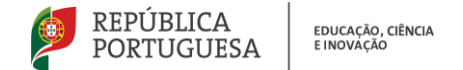

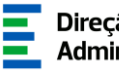

# 3 **CARACTERIZAÇÃO DAS VAGAS**

Caracterização das vagas - Concursos Interno e Externo

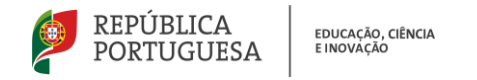

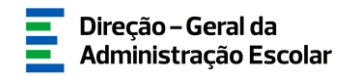

#### 3. Caracterização das Vagas

#### 3.1. Aspetos gerais

Após selecionar a opção *Caracterização das Vagas (Música e Dança)*, irá visualizar as vagas indicadas na aplicação *Apuramento de Vagas*, em conformidade com a Portaria n.º 264-A/2025/1, de 9 de julho.

| ga n.º :                  | Grupo/Subgrupo/Disciplina :                                  | Tipo de concu                  | irso : Tipo d              | s vaga :              | Estado :                |                  |
|---------------------------|--------------------------------------------------------------|--------------------------------|----------------------------|-----------------------|-------------------------|------------------|
|                           |                                                              | *                              | ~                          |                       | *                       |                  |
| esquisar Limpar           |                                                              |                                |                            |                       |                         |                  |
| gas Novo Exporter De      | ados Tabela Exportar Tudo                                    |                                |                            |                       |                         | 1 - 12 de 12 > > |
| VAGA N.º 🛊 CÓDIGO DO ESTA | ABELECIMENTO DE ENSINO 🛊 NOME DO ESTABELECIMENTO DE ENSINO 🛊 | TIPO DE CONCURSO 💲 TIPO DE VAC | GA 🖨 GRUPO/SUBGRUPO/DISCIP | .INA 🛊 N.º TOTAL DE V | AGAS 🛊 ESTADO 🛊 DATA SU | BMISSÃO 🛊        |
| 1                         |                                                              | Externo                        | M06 - Contrabaixo          | 4                     | Por iniciar             | 0                |
| 1                         |                                                              | Externo                        | M07 - Cravo                | 1                     | Por iniciar             | 0                |
| 1                         |                                                              | Externo                        | M09 - Flauta Transversal   | 1                     | Por iniciar             | 0                |
| 1                         |                                                              | Externo                        | M14 - Oboé                 | 1                     | Por iniciar             | 0                |
| 1                         |                                                              | Externo                        | M15 - Órgão                | 1                     | Por iniciar             | 0                |
| 2                         |                                                              | Externo                        | M19 - Trombone             | 1                     | Por iniciar             | 0                |
| 1                         |                                                              | Externo                        | M20 - Trompa               | 1                     | Por iniciar             | 0                |
| 0                         |                                                              | Externo                        | M21 - Trompete             | 2                     | Por iniciar             | 0                |
| 1                         |                                                              | Externo                        | M22 - Tuba                 | 1                     | Por iniciar             | 0                |
| 0                         |                                                              | Externo                        | M23 - Violeta              | 4                     | Por iniciar             | 0                |
| 1                         |                                                              | Externo                        | M25 - Violoncelo           | 2                     | Por iniciar             | 0                |
| 1                         |                                                              | Externo                        | M32 - Música de Conjunto   | 1                     | Por iniciar             | 0                |

Imagem 4 - Início da aplicação

Para iniciar a inserção de dados deverá carregar no lápis amarelo 🥜 ou, já dentro do registo, no botão

| Caracterização das Vagas    | II II  |
|-----------------------------|--------|
| Novo Editar                 |        |
| Elturção                    |        |
| Situação                    |        |
| Estado : Por iniciar        |        |
| Dados da Escola             |        |
| Nome :                      |        |
| Código :                    |        |
| Constituição do Júri-       |        |
| Presidente do Júri          |        |
| Nº Utilizador :             | Nome : |
| Substituto do Presidente    |        |
| Nº Utilizador :             | Nome : |
| Vogal efetivo               |        |
| Nº Utilizador :             | Nome : |
| Vogal efetivo               |        |
| Nº Utilizador :             | Nome : |
| Vogal suplente              |        |
| Nº Utilizador :             | Nome : |
| Vogal suplente              |        |
| N <sup>©</sup> Utilizador : | Nome : |
|                             |        |

#### Imagem 5 - Editar registo

No âmbito do **concurso interno** é possível indicar uma nova vaga de caráter **eventual**, caso a abertura de vagas por outros estabelecimentos de ensino possa resultar na saída de um/a docente de quadro.

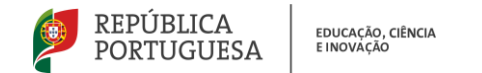

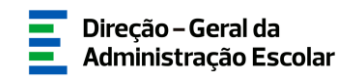

| Caracterização das Vagas                                | = |
|---------------------------------------------------------|---|
| Gravar Cancelar                                         |   |
|                                                         |   |
| Situação                                                |   |
| Estado : Por criar vaga                                 | ~ |
| Dados da Escola-                                        |   |
| Nome : Escola Artística                                 | ~ |
| Código :                                                |   |
| Dados da vaga                                           |   |
| Tipe de concurse : Interno                              | * |
| Grupo/Subgrupo/Disciplina :                             | · |
| N.º total de vagas para o Grupo/Subgrupo/Disciplina : 0 |   |
| Tipo de vaga : Eventual                                 | ¥ |
| Controlo Preenchimento                                  |   |
| Criar vega                                              |   |

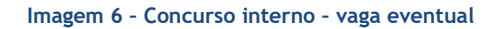

A funcionalidade "Eliminar" 😢 apenas será disponibilizada para vagas inseridas pelo estabelecimento de ensino (vaga **eventual** do concurso interno).

Ao longo do preenchimento da aplicação, caso seja necessário efetuar alguma correção, poderá retroceder usando o botão Retroceder no preenchimento.

#### 3.2. Etapas de preenchimento

#### 3.2.1. Constituição do júri

O/A responsável pela entidade deverá proceder à indicação dos elementos que compõem o júri.

Em conformidade com o art.º 5.º do regime do ensino artístico especializado, o júri é constituído pelo/a respetivo/a diretor/a que o preside, por dois vogais efetivos e dois suplentes designados pelo conselho pedagógico.

Em caso de falta ou impedimento, o presidente é substituído pelo/a subdiretor/a ou por um dos seus adjuntos, pelo que o/a seu/sua substituto/a deve ser indicado na aplicação.

Para inserir os membros do júri, é necessário que, previamente, lhes seja atribuído o cargo "Júri Concurso Escolas Artísticas".

Alertamos para a necessidade de atualização dos trabalhadores da unidade orgânica que dirige, inserindo os novos trabalhadores e passando a histórico os que já não fazem parte do estabelecimento.

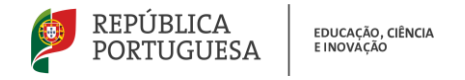

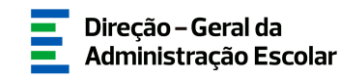

#### 3.2.1.1. Atribuir cargo "Júri Concurso Escolas Artísticas"

Para atribuir o cargo de "Júri Concurso Escolas Artísticas" a um membro do júri, deverá aceder ao separador Geral > Gestão de Entidades > Gerir Unidade Orgânica.

| GERAL                  |  |  |
|------------------------|--|--|
| Dados Pessoais         |  |  |
| Gestão de Entidades    |  |  |
| Gerir Entidade         |  |  |
| Gerir Unidade Orgânica |  |  |
|                        |  |  |

Imagem 7 - Gerir Unidade Orgânica

Seguidamente deverá selecionar a UO em modo editável 🥜 e clicar no separador Trabalhadores.

| gla/Código :         | NIF/NIPC :           | Nome :                               | Estado : |             |                           |                        |
|----------------------|----------------------|--------------------------------------|----------|-------------|---------------------------|------------------------|
|                      |                      |                                      |          |             |                           |                        |
| esquisar Limpar      |                      |                                      |          |             |                           |                        |
|                      |                      |                                      |          |             |                           | 📢 🖣 1 - 7 de 7         |
| SIGLA/CÓDIGO NOME \$ | TIPO 🗢 FINALIDADES 🗢 |                                      |          | ESTADO<br>♦ | DATA INÍCIO<br>VIGENCIA 🖨 | DATA FIM<br>VIGENCIA 🖨 |
| 1                    | Unidade              |                                      |          | Submetida   |                           |                        |
| 2 m                  | Orgânica             | Concurso Escolas Artísticas (Válida) |          |             |                           |                        |

Imagem 8 - Selecionar unidade orgânica

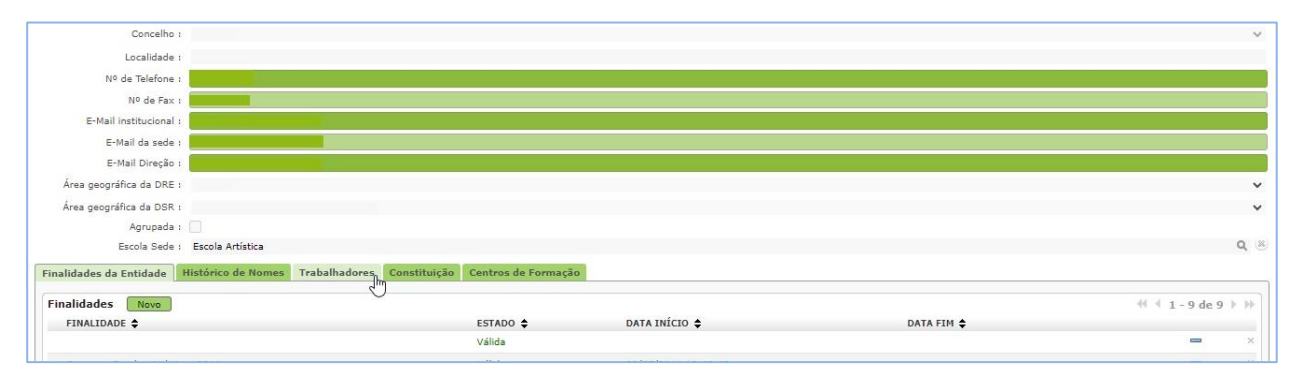

Imagem 9 - Separador Trabalhadores

#### Se pretende inserir um novo utilizador/trabalhador:

Clicar em Novo > campo *Trabalhador* - carregar na lupa > inserir número de utilizador - Pesquisar > selecionar a linha com o nome > Cargo/Função Trabalhador - clicar em Novo > campo Cargo/Função - selecionar "Júri Concurso Escolas Artísticas" > Gravar e Fechar > novamente Gravar e Fechar.

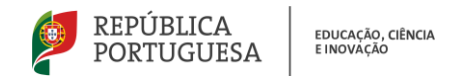

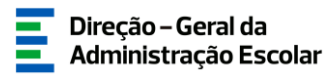

| Utilizador                        |               |                                                                                                    |                     |
|-----------------------------------|---------------|----------------------------------------------------------------------------------------------------|---------------------|
| Gravar e Fechar Cancelar          |               |                                                                                                    |                     |
|                                   |               | NOTA: Apenas trabalhadores com cargo 'Responsável da Entidade' podem gerir a Entidade.              |                     |
| Dados do Utilizador               |               |                                                                                                    |                     |
| Trabalhador :                     |               |                                                                                                    |                     |
| Nome :                            |               |                                                                                                    |                     |
| E-Mail institucional :            |               |                                                                                                    |                     |
| Estado do Trabalhador :           | Rascunho      | v                                                                                                   |                     |
| Data de Inserção do Trabalhador : |               | Data de Histórico do Trabalhador :                                                                  |                     |
| Cargo/Função Trabalhador          | Novo          |                                                                                                    | ≪ < 0 - 0 de 0 > >> |
| CARGO/FUNÇÃO 🖨 OUTRO C            | ARGO/FUNÇÃO 🖨 | DATA DE INSERÇÃO DE CARGO 🗢 🛛 DATA DE INÍCIO DE FUNÇÕES 💠 🛛 DATA DE FIM DE FUNÇÕES 🗢 DATA DE AÇÃO 🗢 | ESTADO DO CARGO 🖨   |
|                                   |               |                                                                                                    |                     |
|                                   |               |                                                                                                    |                     |
|                                   |               |                                                                                                    |                     |

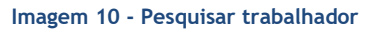

#### Se o número de utilizador já consta na lista de trabalhadores:

Clicar em 
Cargo/Função Trabalhador - clicar em 
Novo
> campo Cargo/Função - selecionar "Júri
Concurso Escolas Artísticas" > Gravar e Fechar > novamente Gravar e Fechar.

|                                    | × |
|------------------------------------|---|
| Cargo/Função                       |   |
| Gravar e Fechar Cancelar           |   |
|                                    |   |
| Cargo/Função :                     |   |
| Data de início de                  |   |
| Adjunto 2 / Vogal 2                |   |
| Adjunto 3 / Vogal 3                |   |
|                                    |   |
| Diretor / Presidente da CAP        |   |
| Júri Concurso Escolas Artísticas   |   |
| Outro                              |   |
| Responsaver da Entidade            |   |
| Suburieur / vice Presidence us CAP |   |

Imagem 11 - Atribuir cargo "Júri Concurso Escolas Artísticas"

#### 3.2.1.2. Inserir júri

Deverá introduzir o n.º de utilizador do elemento do júri. Automaticamente, o SIGRHE assumirá o nome, de acordo com o registado na plataforma.

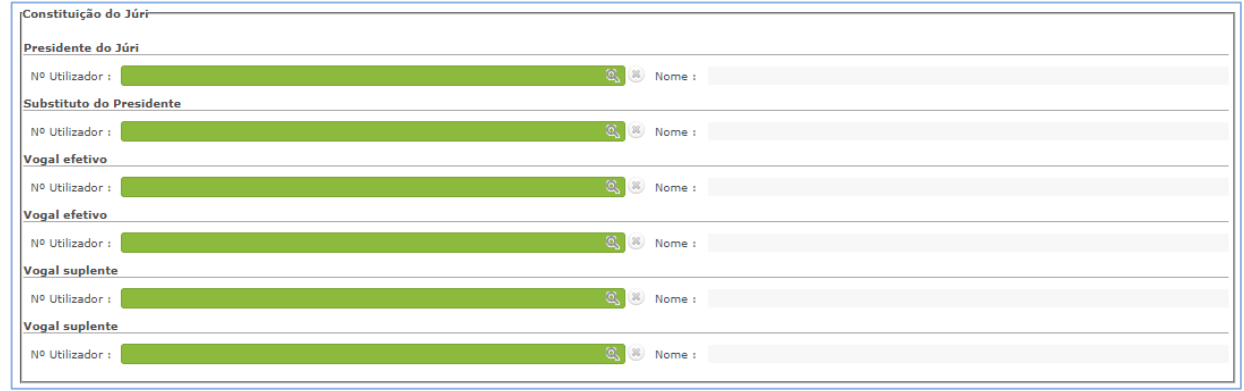

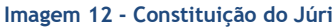

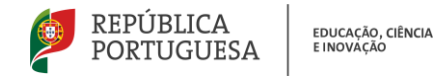

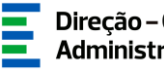

Após preenchimento do campo "Constituição do Júri", dispõe do botão Confirmar dados que lhe permite verificar se todos os elementos do júri são válidos, podendo efetuar as correções necessárias antes de avançar para o preenchimento dos critérios.

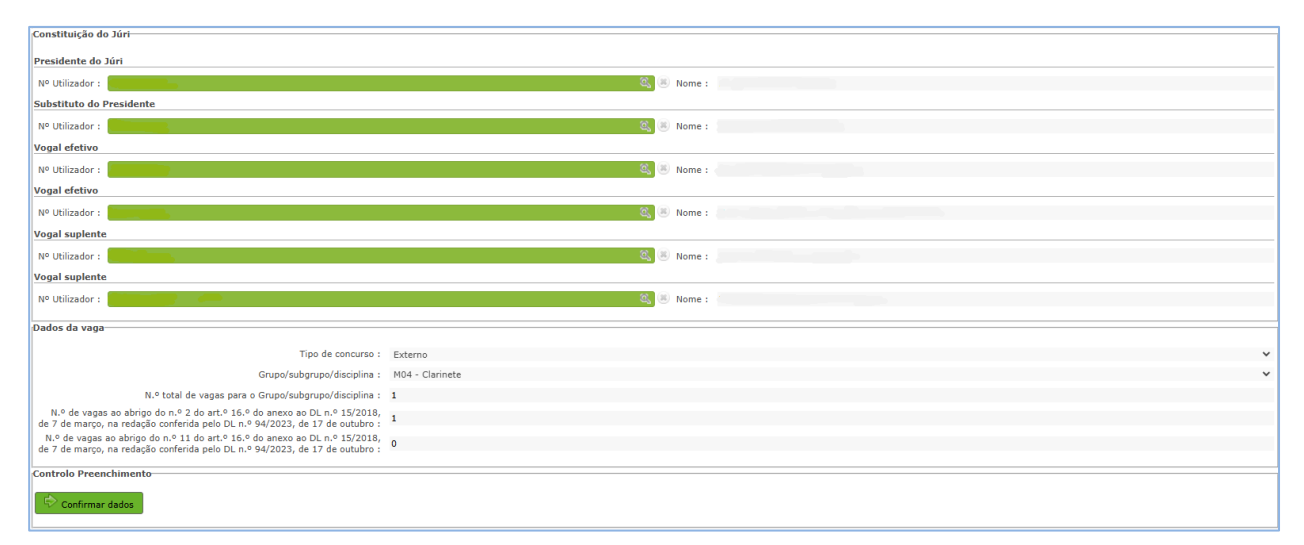

#### Imagem 13 - Confirmar dados do júri

Nota: Docentes indicados para abertura de vaga não devem integrar o júri dessa mesma vaga.

#### 3.2.2. Dados da Vaga

Os dados que constam na aplicação são os indicados anteriormente na aplicação Concurso do Ensino Artístico 2025/2026 > Apuramento de Vagas.

| Dados da vaga                                         |                  |   |
|-------------------------------------------------------|------------------|---|
| The de service of                                     |                  |   |
| npo de concurso :                                     | Interno          | ~ |
| Grupo/Subgrupo/Disciplina :                           | M25 - Violancelo | ~ |
| N.º total de vagas para o Grupo/Subgrupo/Disciplina : | 1                |   |
| Tipo de vaga :                                        | Efativa          | ~ |
|                                                       |                  |   |

#### Imagem 14 - Dados da vaga - Concurso Interno

| i. | Dados da vaga                                                                                                    |                 | _ |
|----|----------------------------------------------------------------------------------------------------|-----------------|---|
|    | Dados da vaga                                                                                                    |                 |   |
|    | Tipo de concurso :                                                                                                    | Externo         | ~ |
|    | Grupo/subgrupo/disciplina :                                                                                                    | M04 - Clarinete | ~ |
|    | N.º total de vagas para o Grupo/subgrupo/disciplina :                                                                                                    | 1               |   |
|    | N.º de vagas ao abrigo do n.º 2 do art.º 16.º do anexo ao DL n.º 15/2018,<br>de 7 de março, na redação conferida pelo DL n.º 94/2023, de 17 de outubro :  | 1               |   |
|    | N.º de vagas ao abrigo do n.º 11 do art.º 16.º do anexo ao DL n.º 15/2018,<br>de 7 de marco, na redação conferida pelo DL n.º 94/2023, de 17 de outubro : | ٥               |   |
|    |                                                                                                    |                 |   |

#### Imagem 15 - Dados da vaga - Concurso Externo

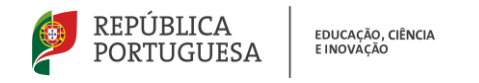

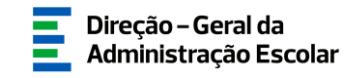

#### 3.2.3. Critérios

Os requisitos específicos de admissão surgem predefinidos na aplicação:

| Novo                                     |                    |                                                         |              | 1 - 2 de 2 > >) |
|------------------------------------------|--------------------|---------------------------------------------------------|--------------|-----------------|
| CRITÉRIO 🖨                               | TIPO DE RESPOSTA 🖨 | DESCRIÇÃO DO CRITÉRIO/REQUISITO 🖨                       | PONDERAÇÃO 🚖 |                 |
| 🧷 Requisito(s) Específico(s) de Admissão | Sim/Não            | Qualificação Profissional para o Grupo de Recrutamento? | 0            | ×               |
| 🧷 Requisito(s) Específico(s) de Admissão | Sim/Não            | Preenche os requisitos previstos no artº 22º do ECD?    | 0            | ×               |
|                                          |                    |                                                         |              |                 |
|                                          |                    |                                                         |              |                 |
|                                          |                    |                                                         |              |                 |
|                                          |                    |                                                         | 44 4         | 1 - 2 de 2 🕨 )  |

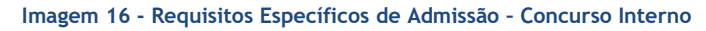

| Critérios                                |                    |                                                                                                    |                     |
|------------------------------------------|--------------------|----------------------------------------------------------------------------------------------------|---------------------|
| Novo                                     |                    |                                                                                                    |                     |
| CRITÉRIO 🛊                               | TIPO DE RESPOSTA 🖨 | descrição do critério/requisito 💠                                                                                                    | PONDERAÇÃO 🚖        |
| 🖉 Requisito(s) Específico(s) de Admissão | Sim/Não            | Qualificação Profissional para o Grupo de Recrutamento?                                                                                           | 0 ×                 |
| 🖉 Requisito(s) Específico(s) de Admissão | Sim/Não            | Preenche os requisitos previstos no artº 22º do ECD?                                                                                              | 0 ×                 |
| 🖉 Requisito(s) Específico(s) de Admissão | Seleção            | Prioridade em conformidade com o art.º 3.º do anexo ao DL n.º 15/2018, de 7 de março, na redação conferida pelo DL n.º 94/2023, de 17 de outubro. | 0 ×                 |
|                                          |                    |                                                                                                    |                     |
|                                          |                    |                                                                                                    |                     |
|                                          |                    |                                                                                                    | 44 4 1 - 3 de 3 → 3 |
|                                          |                    |                                                                                                    |                     |
|                                          |                    |                                                                                                    |                     |

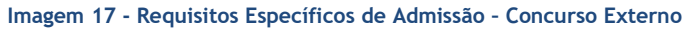

Para cada vaga, deverá ser carregado, pelo menos, um indicador/critério específico para cada um dos critérios gerais de seleção, considerando as seguintes ponderações:

- a) Perfil de competências (40%);
- b) Experiência Profissional (30%);
- c) Formação Profissional (30%).

| Critérios                              |                                        |
|----------------------------------------|----------------------------------------|
| Gravar e Fechar Cancelar               |                                        |
|                                        |                                        |
| Critérios Gerais/Desempate/Requisito : | •                                      |
| Tipo de Resposta :                     | Perfil de Competências                 |
| Ponderação :                           | Experiência Profissional               |
|                                        | Critério de Desempate                  |
| Descrição do Critério/Requisito :      | Requisito(s) Específico(s) de Admissão |
|                                        |                                        |
|                                        |                                        |

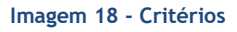

Poderá selecionar o mesmo critério as vezes que forem necessárias para indicar parâmetros específicos e registar a respetiva pontuação, tendo em conta o limite estipulado para cada um dos critérios gerais.

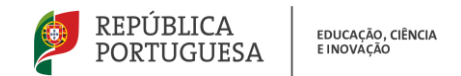

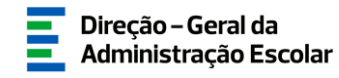

| CRITÉRIO 🖨                               | TIPO DE RESPOSTA 🖨 | DESCRIÇÃO DO CRITÉRIO/REQUISITO 🚖                                                                                                    | PONDERAÇÃO 🖨 |            |
|------------------------------------------|--------------------|----------------------------------------------------------------------------------------------------|--------------|------------|
| 🖉 Requisito(s) Específico(s) de Admissão | Sim/Não            | Qualificação Profissional para o Grupo de Recrutamento?                                                                                           | 0            | ×          |
| 🖉 Requisito(s) Específico(s) de Admissão | Sim/Não            | Preenche os requisitos previstos no artº 22º do ECD?                                                                                              | 0            | ×          |
| 🖉 Requisito(s) Específico(s) de Admissão | Seleção            | Prioridade em conformidade com o art.º 3.º do anexo ao DL n.º 15/2018, de 7 de março, na redação conferida pelo DL n.º 94/2023, de 17 de outubro. | 0            | $\times$   |
| 🥜 Perfil de Competências                 | Texto              | [parâmetro específico]                                                                                                    | 30           | <b>8</b> × |
| 🥜 Perfil de Competências                 | Numérica           | [paråmetro específico]                                                                                                    | 10           | <b>8</b> × |
| 🥜 Experiência Profissional               | Texto              | [paråmetro especifico]                                                                                                    | 20           | <b>8</b> × |
| 🥜 Experiência Profissional               | Numérica           | [paråmetro específico]                                                                                                    | 10           | <b>8</b> × |
| 🥜 Formação Profissional                  | Numérica           | [paråmetro específico]                                                                                                    | 5            | <b>8</b> × |
| 🥜 Formação Profissional                  | Texto              | [paråmetro específico]                                                                                                    | 25           | <b>8</b> × |

Imagem 19 - Indicar parâmetros específicos para critérios gerais

Na experiência profissional é considerado, sem prejuízo de outros critérios específicos, o tempo de serviço prestado em estabelecimentos de ensino artístico especializado da música e da dança.

Deverá indicar, pelo menos, um critério de desempate e poderá, ou não, indicar requisitos específicos de admissão, para além dos predefinidos no regime do ensino artístico especializado.

Caso seja necessário efetuar alguma correção, poderá remover o critério usando o botão 🙁.

| Novo                                     |                    |                                                                                                    | ᡧ Վ 1 - 10 d  | ie 10 🕨 | $\left  \cdot \right\rangle$ |
|------------------------------------------|--------------------|----------------------------------------------------------------------------------------------------|---------------|---------|------------------------------|
| CRITÉRIO 🛊                               | TIPO DE RESPOSTA 🖨 | descrição do critério/requisito 🗢                                                                                                    | PONDERAÇÃO 🖨  | ,       |                              |
| 🖉 Requisito(s) Específico(s) de Admissão | Sim/Não            | Qualificação Profissional para o Grupo de Recrutamento?                                                                                           | 0             |         | ×                            |
| 🖉 Requisito(s) Específico(s) de Admissão | Sim/Não            | Preenche os requisitos previstos no artº 22º do ECD?                                                                                              | 0             |         | ×                            |
| 🖉 Requisito(s) Específico(s) de Admissão | Seleção            | Prioridade em conformidade com o art.º 3.º do anexo ao DL n.º 15/2018, de 7 de março, na redação conferida pelo DL n.º 94/2023, de 17 de outubro. | 0             |         | ×                            |
| 🥜 Perfil de Competências                 | Texto              | [parâmetro específico]                                                                                                    | 30            | 0       | ×                            |
| 🥜 Perfil de Competências                 | Numérica           | [parâmetro específico]                                                                                                    | 10            | 0       | ×                            |
| 🥜 Experiência Profissional               | Texto              | [parâmetro específico]                                                                                                    | 20            | 8       | ×                            |
| 🥜 Experiência Profissional               | Numérica           | [parâmetro específico]                                                                                                    | 10            | 0       | ×                            |
| 🥜 Formação Profissional                  | Numérica           | [parâmetro específico]                                                                                                    | 5             | 0       | ×                            |
| 🥜 Formação Profissional                  | Texto              | [parâmetro específico]                                                                                                    | 25            | 0       | ×                            |
| 🥜 Critério de Desempate                  | Tomar Conhecimento | [critério de desempate]                                                                                                    | 0             | 8       | ×                            |
|                                          |                    |                                                                                                    | 4( 4 1 - 10 d | le 10 → | 10                           |

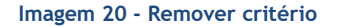

Após preenchimento dos critérios deverá <sup>Submeter critérios</sup>. A aplicação verifica se a soma das ponderações é a correta e emite aviso caso seja necessário efetuar alguma correção.

| Critérios                                |                    |                                                                                                    |                             |         |  |
|------------------------------------------|--------------------|----------------------------------------------------------------------------------------------------|-----------------------------|---------|--|
| Novo<br>CRITÉRIO 🖨                       | TIPO DE RESPOSTA 👙 | DESCRIÇÃO DO CRITÉRIO/REQUISITO 🖨                                                                                                    | ({ ∢ 1 - 12 d<br>PONDERAÇÃO | e 12 )> |  |
| 🖉 Requisito(s) Específico(s) de Admissão | Sim/Não            | Qualificação Profissional para o Grupo de Recrutamento?                                                                                                    |                             |         |  |
| 🖉 Requisito(s) Específico(s) de Admissão | Sim/Não            | Preenche os reguisitos previstos no artº 22º do ECD?                                                                                                    |                             |         |  |
| 🖉 Requisito(s) Específico(s) de Admissão | Seleção            | Preenche os requisitos exigidos nos n.ºs 3, 4 ou 6 do art.º 3.º do anexo ao DL n.º 15/2018, de 7 de março, na redação conferida pelo anexo ao DL n.º 94/2023, de 17 de outubro? |                             |         |  |
| 🥒 Perfil de Competências                 | Texto              | [paråmetro especifico]                                                                                                    |                             | 0       |  |
| 🥒 Perfil de Competências                 | Numérica           |                                                                                                    |                             | 8       |  |
| 🥒 Experiência Profissional               | Ne                 | AVISO                                                                                                    |                             | 8       |  |
| 🥒 Experiência Profissional               | Te 🔥               |                                                                                                    |                             | 0       |  |
| 🥜 Formação Profissional                  | A ponde            | ração dos criterios específicos - Formação profissional deve totalizar 30 pontos.                                                                                               | 5                           | 0       |  |
| 🥜 Formação Profissional                  | Na                 | OK I                                                                                                    | 5                           | 8       |  |
| 🖉 Formação Profissional                  | Те                 |                                                                                                    |                             | 0       |  |
| 🖉 Formação Profissional                  | Numérica           | (paråmetro específico)                                                                                                    |                             | 8       |  |
| 🥒 Critério de Desempate                  | Tomar Conhecimento | [critério de desempate]                                                                                                    |                             | 8       |  |
|                                          |                    |                                                                                                    |                             |         |  |
| Controlo Preenchimento                   |                    |                                                                                                    |                             |         |  |
| Retroceder no preenchimento              |                    | Submane chiénes                                                                                                    |                             |         |  |

Imagem 21 - Exemplo de aviso sobre critério com ponderação incompleta

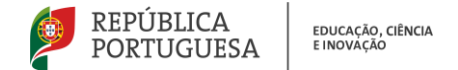

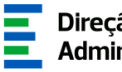

# **4** SUBMISSÃO

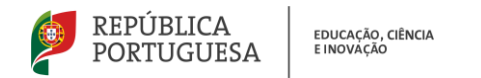

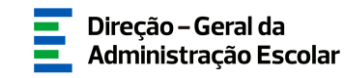

#### 4. Submissão

A caracterização da vaga só ficará submetida após introdução da palavra-chave.

| Controlo Preenchimento      |                 |          |
|-----------------------------|-----------------|----------|
| Retroceder no preenchimento | Palavra-Chave : | Submeter |
|                             |                 |          |

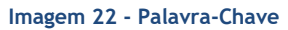

Surgirá um novo pedido de confirmação:

| Critérios                              |                    |                  |                                               |                                                                                   |                  |        |
|----------------------------------------|--------------------|------------------|-----------------------------------------------|-----------------------------------------------------------------------------------|------------------|--------|
|                                        |                    |                  |                                               |                                                                                   |                  | 0 > >> |
| CRITÉRIO 🛊                             | TIPO DE RESPOSTA 🖨 | DESCRIÇÃO DO     | O CRITÉRIO/REQUISITO 🛊                        |                                                                                   | PONDERAÇÃO 🚖     |        |
| Requisito(s) Específico(s) de Admissão | Sim/Não            | Qualificação Pro | rofissional para o Grupo de Recrutamento?     |                                                                                   | 0                | ×      |
| Requisito(s) Específico(s) de Admissão | Sim/Não            | Preenche os rec  | enuisitos previstos no artº 22º do ECD2       |                                                                                   | 0                |        |
| Requisito(s) Específico(s) de Admissão | Seleção            | Priorid Alerta   | ta 🗙                                          | /2018, de 7 de março, na redação conferida pelo DL n.º 94/2023, de 17 de outubro. | 0                | ×      |
| Perfil de Competências                 | Texto              | [parár Ao su     | ubmeter a caracterização estará a finalizar o |                                                                                   | 30               |        |
| Perfil de Competências                 | Numérica           | [parâr proces    | esso. Tem a certeza que deseja prosseguir?    |                                                                                   | 10               | ×      |
| Experiência Profissional               | Texto              | [parâr           |                                               |                                                                                   | 20               |        |
| Experiência Profissional               | Numérica           | [parâr           |                                               |                                                                                   | 10               | ×      |
| Formação Profissional                  | Numérica           | [parâr           |                                               |                                                                                   | 5                |        |
| Formação Profissional                  | Texto              | [parâr           | Sim Não                                       |                                                                                   | 25               | ×      |
| Critério de Desempate                  | Tomar Conhecimento | [critén          |                                               |                                                                                   | 0                |        |
|                                        |                    |                  |                                               |                                                                                   | 🕂 🗐 1 - 10 de 10 | D > >> |
| Controlo Preenchimento                 |                    |                  |                                               |                                                                                   |                  |        |
| Palavra-Chave : Submeter               |                    |                  |                                               |                                                                                   |                  |        |

Imagem 23 - Confirmação

Caso pretenda corrigir alguma informação durante o prazo disponibilizado para o preenchimento da aplicação, poderá reverter a submissão, clicando em 🥱.

| Caracterização das Vagas                        |                                           |                  |                |                       |                         |           |                      |
|-------------------------------------------------|-------------------------------------------|------------------|----------------|-----------------------|-------------------------|-----------|----------------------|
| Vaga n.º :                                      | Grupo/Subgrupo/Disciplina :               |                  | Tipo de concur | so : Tip              | o de vaga :             | Estado :  |                      |
| Pesquisar Limpar                                |                                           | ~                | •              | <b>`</b>              | *                       |           | *                    |
| Vagas Novo Exportar Dados Tabela E              | Exportar Tudo                             |                  |                |                       |                         |           | ( < 1 - 3 de 3 → )   |
| VAGA N.º CÓDIGO DO ESTABELECIMENTO DE EN<br>♦ • | ISINO NOME DO ESTABELECIMENTO DE ENSINO 💠 | TIPO DE CONCURSO | TIPO DE VAGA   | GRUPO/SUBGRUPO/DISCIP | LINA N.º TOTAL DE VAGAS | ESTADO    | DATA SUBMISSÃO 🖨     |
| 01                                              |                                           | Externo          |                | D01 - Dança Clássica  | 4                       | Submetido | 🛛 🥱 ×                |
| O 2                                             |                                           | Externo          |                | M17 - Piano           | 1                       | Submetido | 🖸 🥱 ×                |
| 03                                              |                                           | Interno          | Eventual       | M11 - Guitarra        | 1                       | Submetido | 0 🦘 ×                |
|                                                 |                                           |                  |                |                       |                         |           |                      |
|                                                 |                                           |                  |                |                       |                         |           | ≪( < 1 - 3 de 3 → )> |

Imagem 24 - Retroceder submissão da vaga

No entanto, depois de efetuadas as alterações, deve voltar a submeter.